## Appraisal Payment: How to Resend Credit Card Payment Link

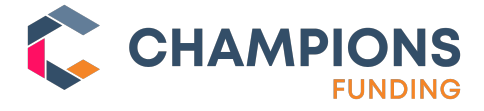

- 1. Log in to your Firewall account and click on the \$ symbol within the Borrower specific Appraisal Order. Login
- 2. Select Update Credit Card.
- 3. Check Request from Borrower.
- 4. Create a Password for the Borrower. Don't forget to write it down to share in a separate email and send to the Borrower.
- 5. Click update Credit Card to send a new payment link.

| nebesh D423977 pdc123 Refinance assigned PDC CC 13 CC PDC Spokane WA Spokane \$0.00 09/11/2023 |                 |
|------------------------------------------------------------------------------------------------|-----------------|
| update Credit Card ×                                                                           | assigned \$0.00 |
| BILLING Borrower: PDC CC                                                                       |                 |
| Card Update Request from Borrower                                                              |                 |
| Borrower (Igmail com<br>Borrower Password*:<br>Email Message:                                  | ALL •           |
| Enter Directly                                                                                 |                 |
| CANCEL CAND UPDATE UPDATE CAND                                                                 |                 |
| CANCEL CARD UPDATE UPDATE CARD                                                                 |                 |

## To see full instructions on how to submit the payment for your appraisal, please click the following link:

https://appraisalfirewall.freshdesk.com/support/solutions/articles/69000665501-securely-paying-foryour-appraisal-via-credit-card